# **Manual ESPMatoz WiFi-BT UART**

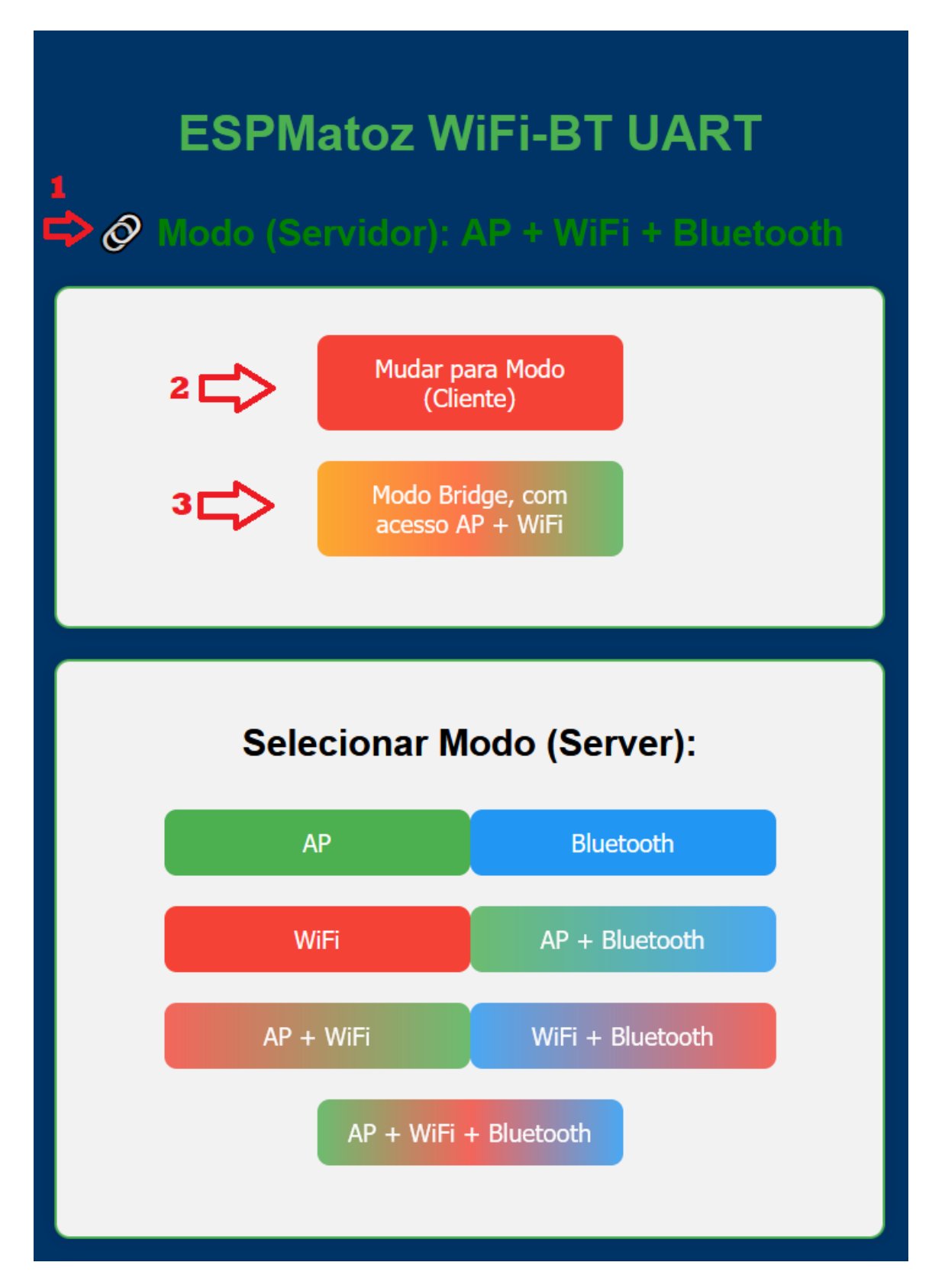

- $1 \rightarrow$  Estado atual em que se encontra o micro-controlador, ou qual o modo que está a operar.
- $2 \rightarrow$  Mudar para o modo Cliente, na imagem encontra-se em modo Servidor.
- $\mathbf{3} \rightarrow$  Este modo usa a própria porta COM do micro controlador para fazer uma ponte entre o

cabo USB ligado ao próprio até à entrada/saida da porta RJ45, somente tem Ponto de Acesso e ligação ao Router via WiFi por motivos de acesso para poder alterar para outro modo.

# **Modo Servidor**

 $AP \rightarrow$  Funcionará somente como Ponto de Acesso, transmissão de dados somente via ponto de acesso.

**Bluetooth**  $\rightarrow$  Funcionará somente como Bluetooth, transmissão de dados somente por Bluetooth.

 $WiFi \rightarrow$  Funcionará somente ligado a um Router via WiFi, transmissão de dados somente via WiFi pelo Router o qual está ligado.

 $AP + Bluetooth \rightarrow$  Funcionará tanto como Ponto de Acesso como por Bluetooth, transmissão de dados via Ponto de Acesso como por Bluetooth mas somente pode usar um modo de cada vez.

 $AP + WiFi \rightarrow$  Funcionará tanto como Ponto de Acesso como ligado a um Router via WiFi, transmissão de dados via Ponto de Acesso como por via WiFi pelo Router o qual está ligado mas somente pode usar um modo de cada vez.

 $WiFi + Bluetooth \rightarrow$  Funcionará tanto ligado a um Router via Wifi como por Bluetooth, transmissão de dados via Wifi pelo Router o qual está ligado como por Bluetooth mas somente pode usar um modo de cada vez.

 $AP + WiFi + Bluetooth \rightarrow$  Funcionará tanto como Ponto de Acesso como ligado a um Router via Wifi como por Bluetooth, transmissão de dados via Ponto de Acesso, via Wifi pelo Router o qual está ligado como por Bluetooth mas somente pode usar um modo de cada vez.

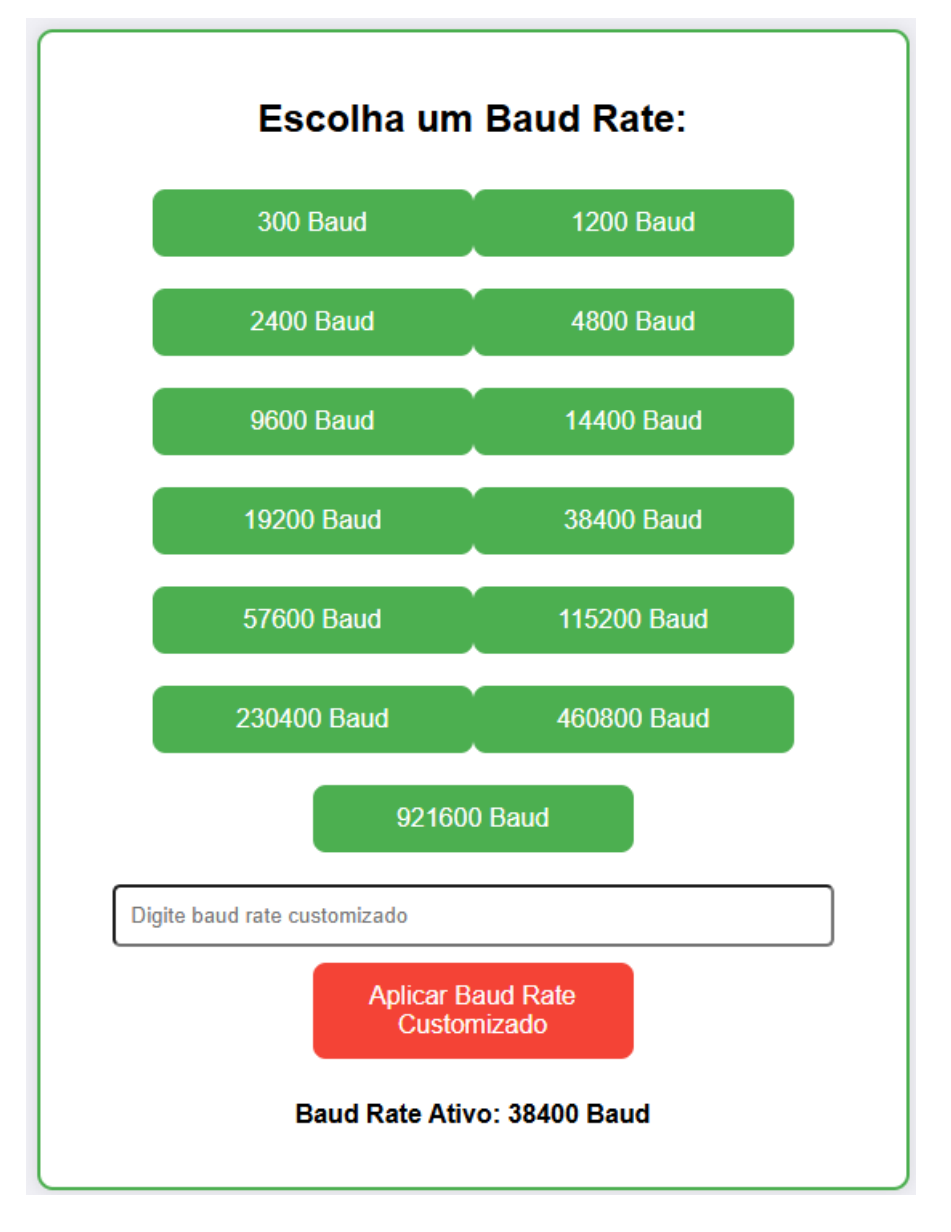

**Baud Rate**  $\rightarrow$  Aqui poderá alterar a baud rate à medida das suas necessidades, até mesmo uma customizada.... Também tem as mais usadas para sua escolha.

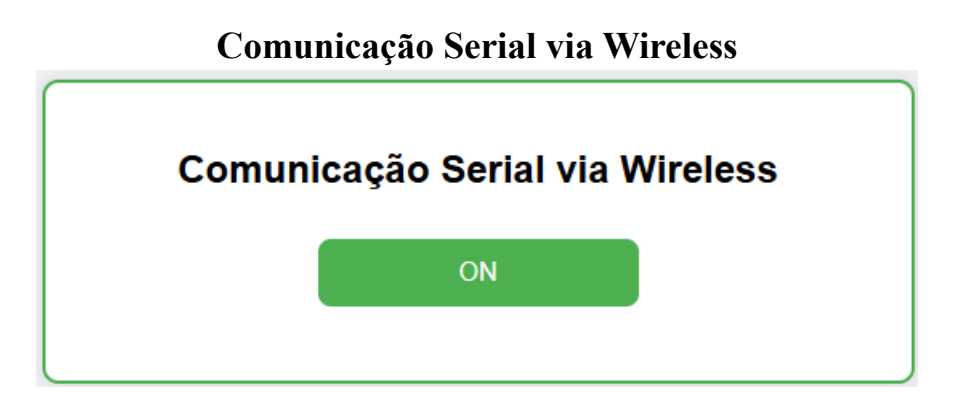

**Comunicação via Wireless**  $\rightarrow$  Aqui Liga e desliga o acesso ao servidor TCP tanto como Ponto de Acesso como ligado por WiFi ao seu Router.

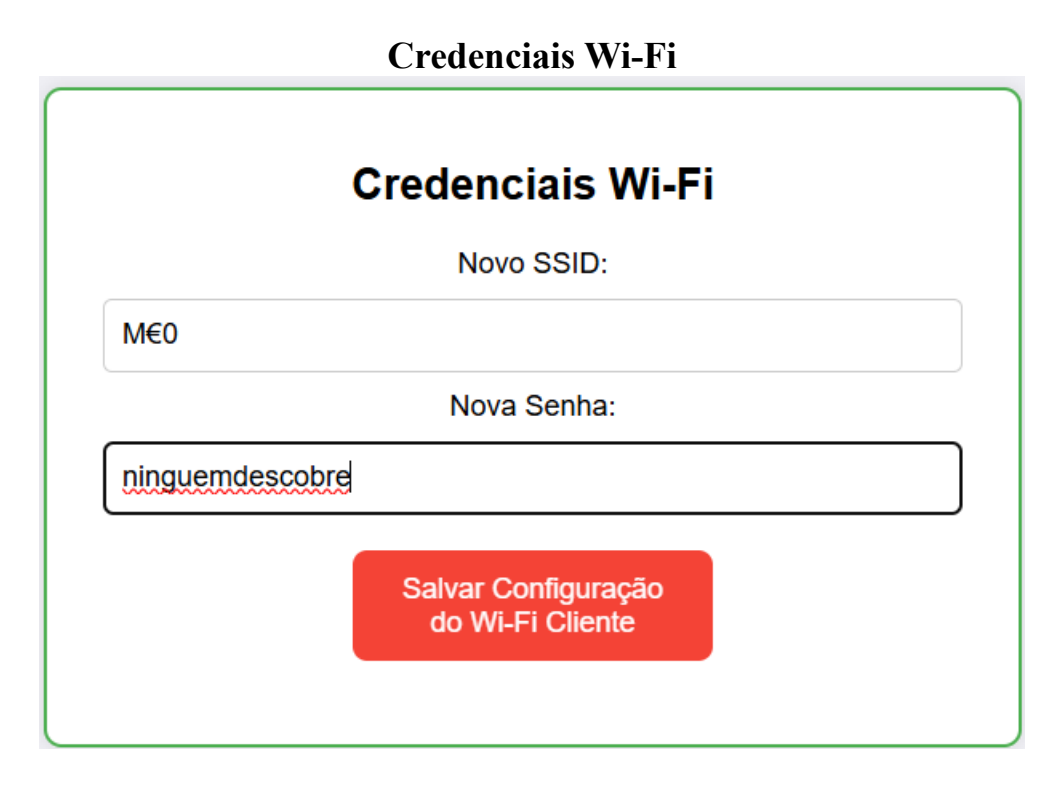

**Credenciais Wi-Fi**  $\rightarrow$  Aqui insere os dados de acesso ao seu Router como o nome da rede e a sua password.

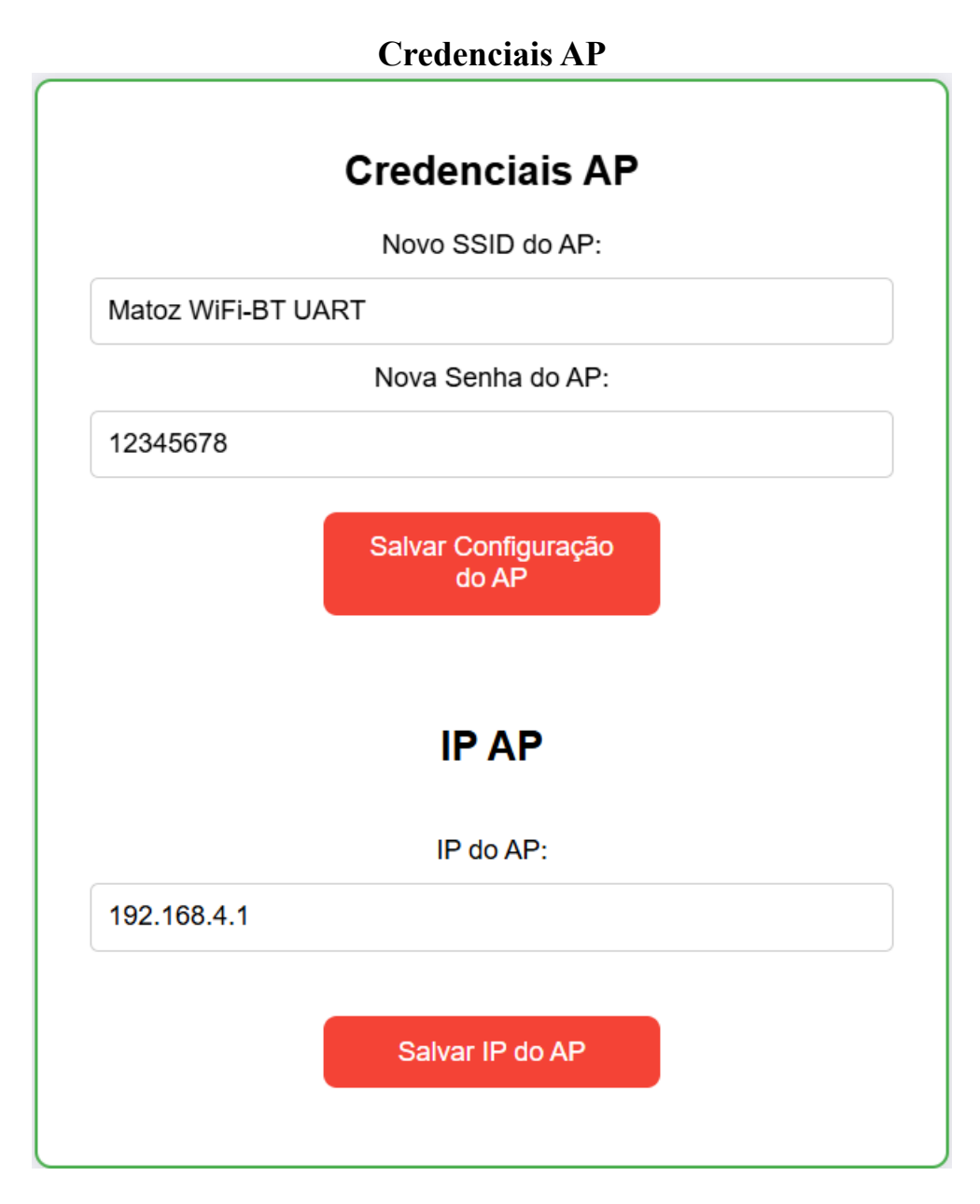

Credenciais AP  $\rightarrow$  Aqui insere os dados do Ponto de Acesso como também poderá alterar o IP do mesmo.

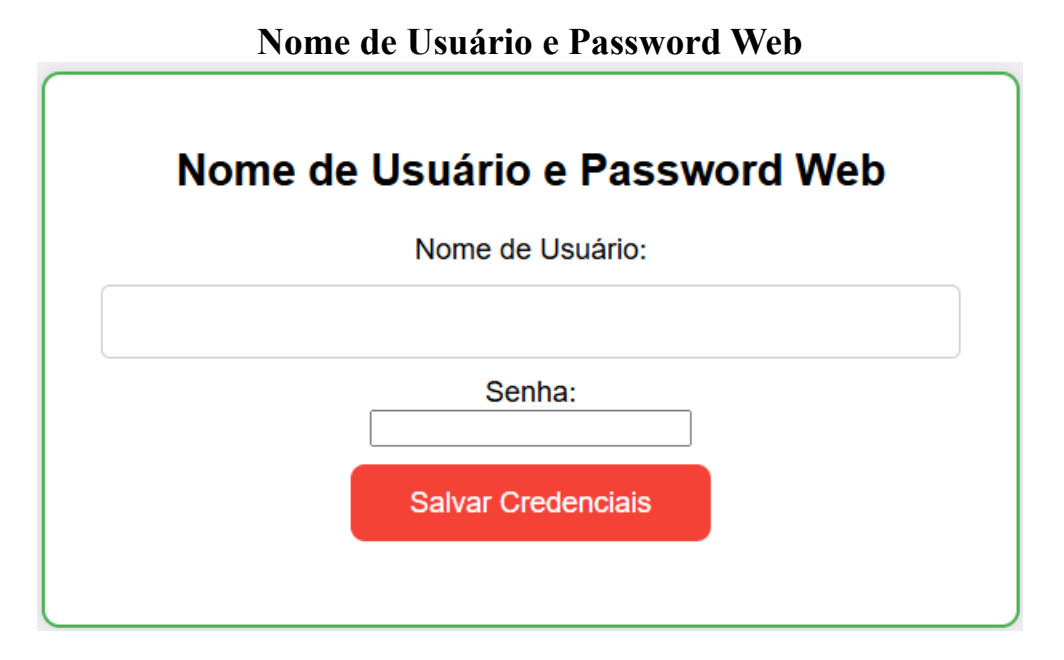

Nome de Usuário e Password Web  $\rightarrow$  Aqui pode adicionar um usuário e uma password para aceder à página de configuração do micro-controlador.

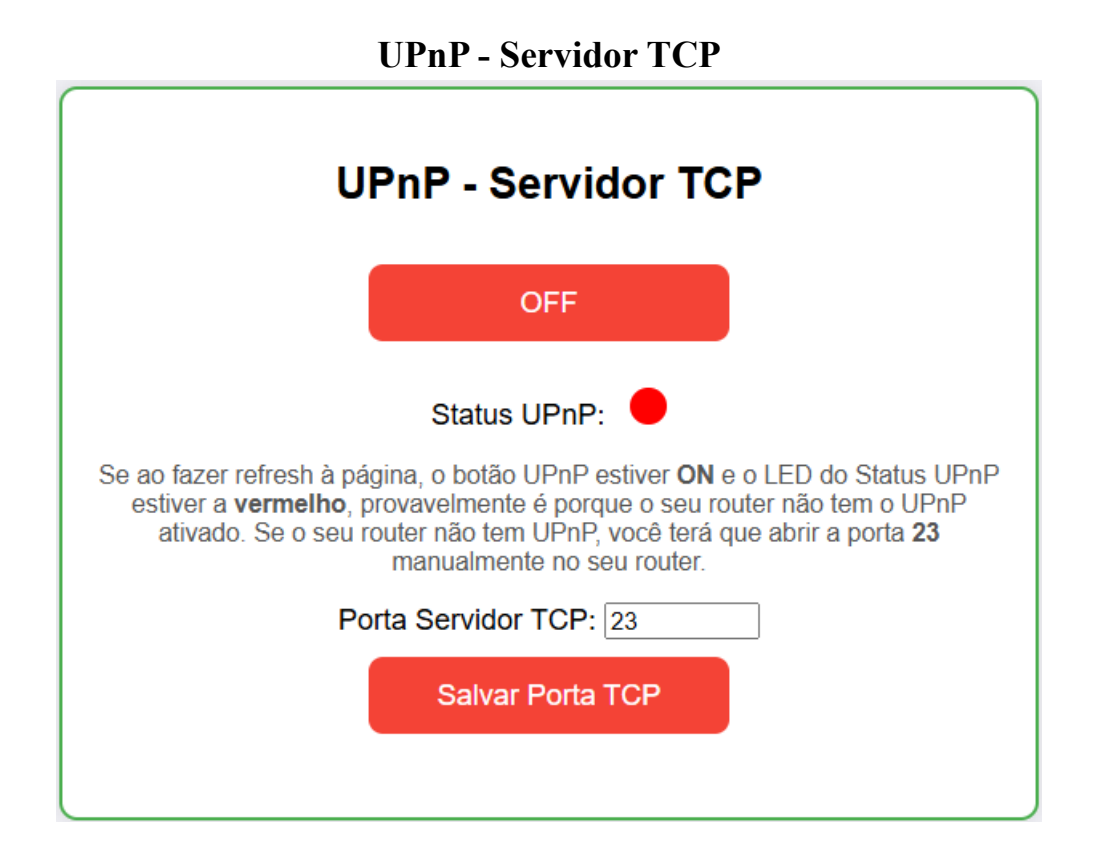

**UPnP - Servidor TCP**  $\rightarrow$  Aqui poderá alterar a porta do servidor TCP como também ativar ou desativar o UPnP (caso o seu router o tenha ou esteja ativado) para abrir a porta do router do servidor TCP para o exterior (Internet).

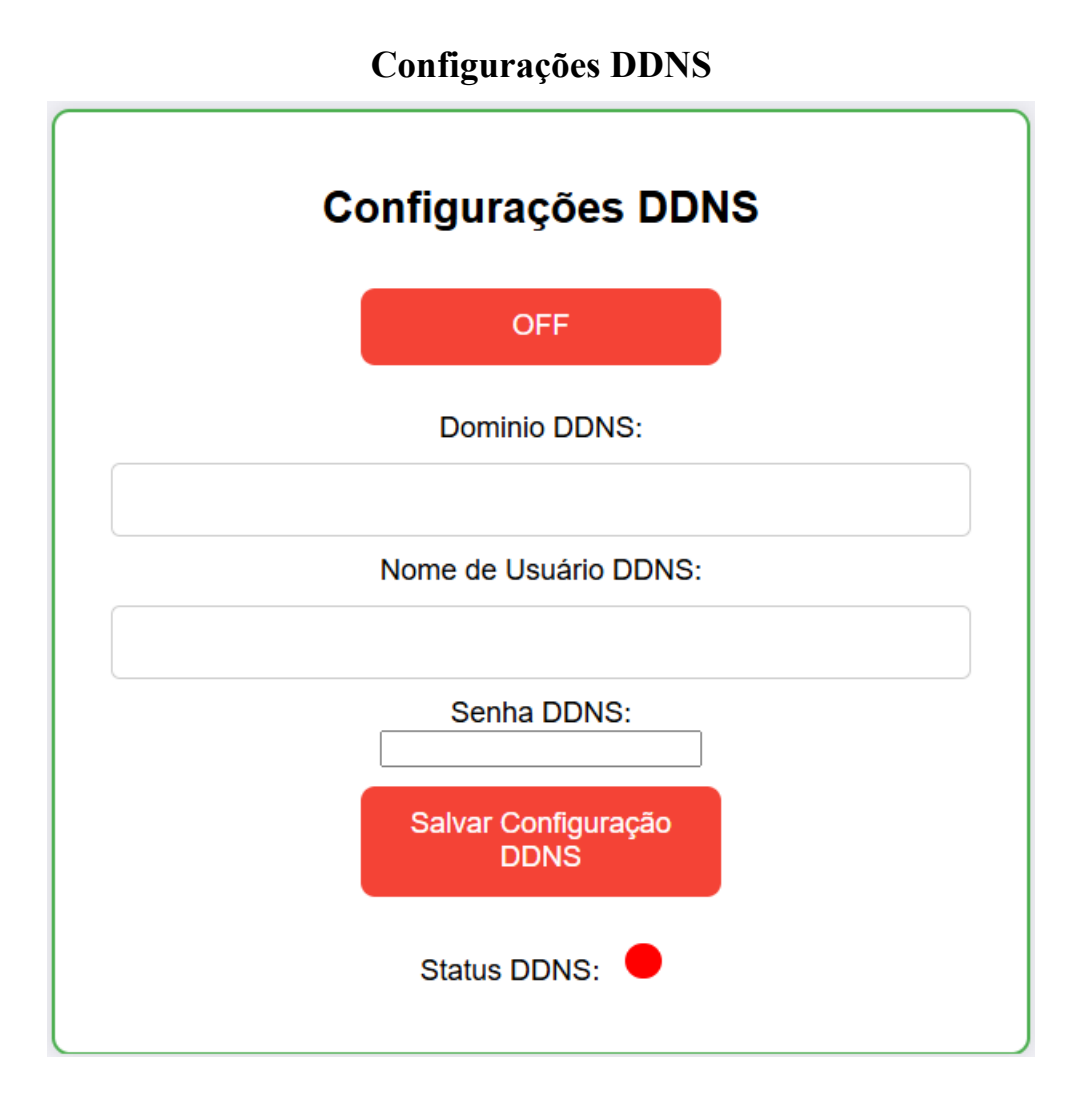

**Configurações DDNS**  $\rightarrow$  Aqui deve inserir os seus dados DDNS ( No IP - <u>www.noip.com</u> ), pode ativar ou desativar o mesmo.

# **Modo Cliente**

|   | ESPMatoz WiFi-BT UART                                                        |  |
|---|------------------------------------------------------------------------------|--|
|   | 2 C Mudar para Modo<br>(Servidor)<br>Modo Bridge, com<br>acesso AP + WiFi    |  |
| F | Selecionar Modo (Cliente):                                                   |  |
|   | Porta COM <-><br>Cliente TCP<br>RJ45 <-> Cliente TCP                         |  |
|   | Bluetooth <-> Cliente<br>TCP<br>4<br>Wifi Mode                               |  |
|   | Cliente TCP<br>RJ45 <-> Cliente TCP<br>Bluetooth <-> Cliente                 |  |
|   | AP + Wifi Mode                                                               |  |
|   | RJ45 <-> Cliente TCP<br>Bluetooth <-> Cliente<br>TCP                         |  |
| C | onfiguração do Host ao qual se quer ligar<br>Nome do Host:<br>Porta do Host: |  |
| ٥ | Salvar Configurações                                                         |  |

 $1 \rightarrow$  Como podes verificar as letras agora estão a vermelho pois está a operar em modo cliente, em mode servidor aparece em verde.

 $2 \rightarrow$  Mudar para o modo Servidor.

 $3 \rightarrow$  Aqui o AP Mode já não é a mesma coisa que no modo servidor, aqui simplesmente quer dizer, que nos podemos ligar a um servidor ( até mesmo a outro micro-controlador com este mesmo firmware ) por WiFi com o servidor a ligar no nosso Ponto de acesso (AP).

 $4 \rightarrow$  Aqui o WiFi Mode também já não é a mesma coisa que no modo servidor, aqui simplesmente quer dizer, que nos podemos ligar a um servidor ( até mesmo a outro micro-controlador com este mesmo firmware ) por WiFi a um Router Wifi, aqui sim somos nós que nos ligamos ao servidor, tanto via intranet como via internet.

 $5 \rightarrow$  Aqui é a junção do 3 e do 4 em cima, mas somente pode operar um de cada vez, ou seja só nos podemos ligar a um servidor de cada vez, tanto pela internet como pela intranet via Wifi do Router ou Wifi do próprio micro-controlador.

**Porta COM**  $\leftrightarrow$  **Cliente TCP**  $\rightarrow$  Aqui o micro-controlador liga-se a um Servidor TCP e comunica através da própria porta COM do micro-controlador via cabo USB.

 $RJ45 \leftrightarrow Cliente TCP \rightarrow Aqui o micro-controlador liga-se a um Servidor TCP e comunica através da porta RJ45, podendo adaptar os mais variados cabos existentes no mercado.$ 

**Bluetooth**  $\leftrightarrow$  **Cliente TCP**  $\rightarrow$  Aqui o micro-controlador liga-se a um Servidor TCP e comunica através de Bluetooth, o usuário liga-se com um dispositivo que aceite Bluetooth e comunica atraves da porta COM criada pelo Bluetooth.

## Configuração do Host ao qual se quer ligar

| Configuração do Host ao qual se quer ligar |  |  |
|--------------------------------------------|--|--|
| Nome do Host:                              |  |  |
|                                            |  |  |
| Porta do Host:                             |  |  |
| 0                                          |  |  |
| Salvar Configurações                       |  |  |
| 🛕 Não se esqueça de escolher o Baud Rate.  |  |  |

Nome do Host  $\rightarrow$  Aqui coloca-mos o ip ou o endereço do Servidor TCP.

**Porta do Host**  $\rightarrow$  Aqui coloca-mos a porta do Servidor TCP.

Por fim  $\triangle$  não se esquecer de escolher o Baud Rate e fica pronta a nossa ligação.

### Modos Exemplos: (Servidor)

AP

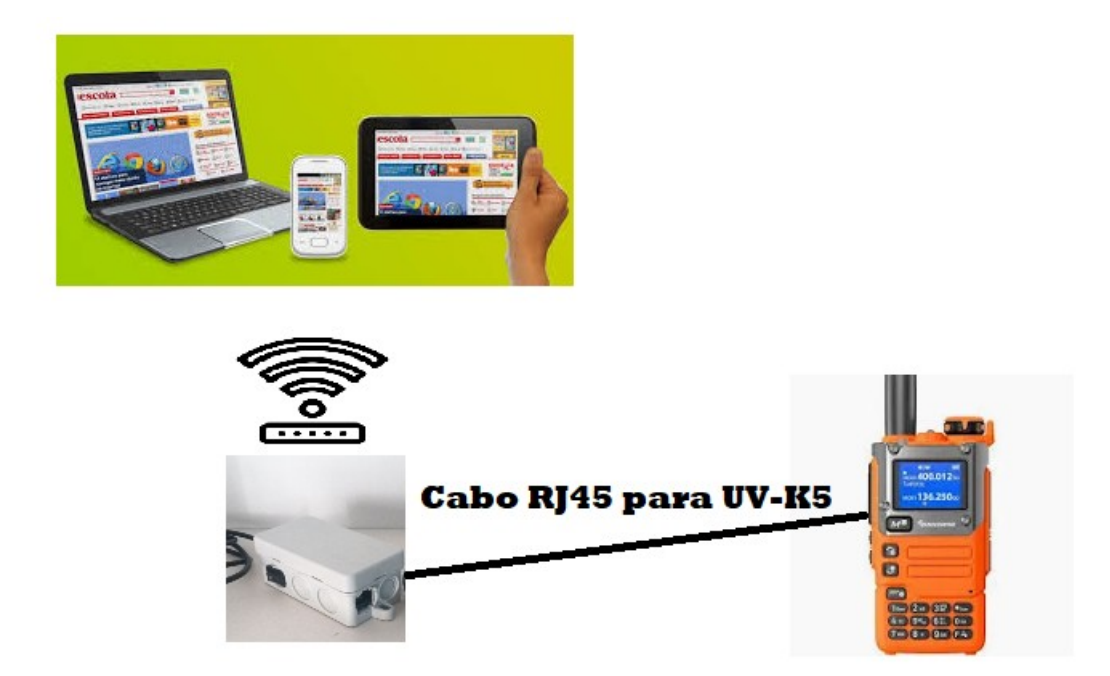

Em modo AP ( Ponto de Acesso ) o micro controlador emite uma rede WiFi para que possa aceder com um simples telemóvel, tablete, PC... com ligação WiFi e poder configurar o micro controlador.

Para aceder ao micro controlador para inserir o ip ou o hostname matoz-ap, por exemplo http://matoz-ap

### Bluetooth

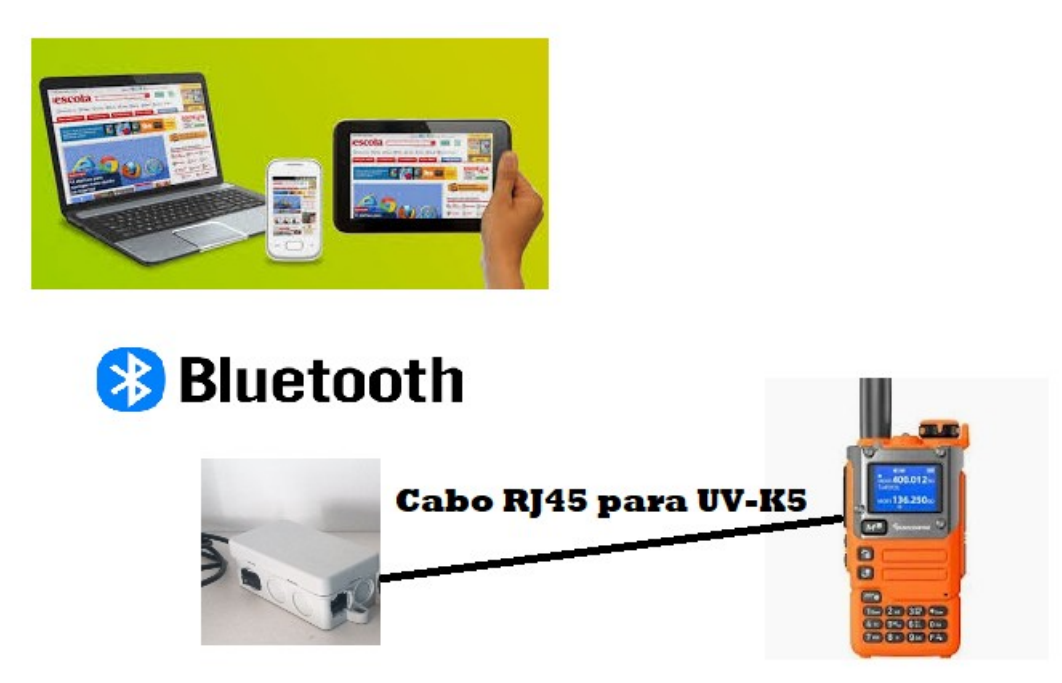

Em modo Bluetooth o micro controlador emite uma rede Bluetooth chamada "Matoz WiFi-BT UART" para que possa aceder com um simples telemóvel, tablete, PC... com ligação ao Bluetooth WiFi

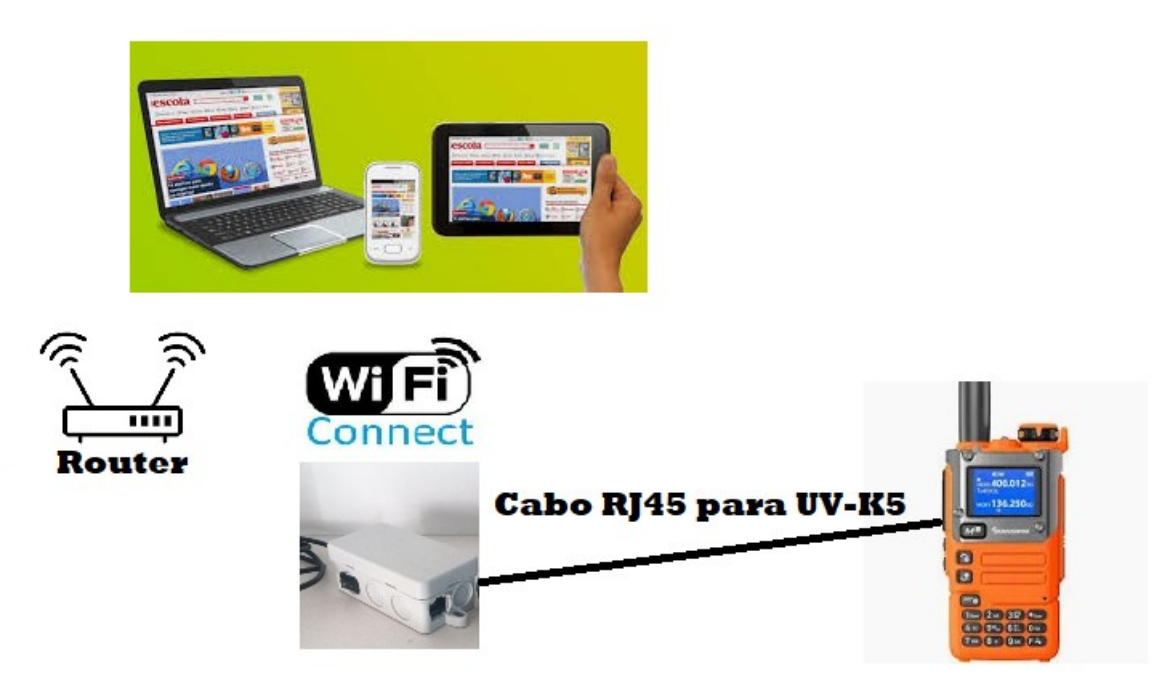

Em modo WiFi o micro controlador se liga a um router Wifi, pode aceder com um simples telemóvel, tablete, PC... com ligação ao WiFi do seu Router e configurar o micro controlador. Para aceder ao micro controlador para inserir o ip ou o hostname matoz, por exemplo <u>http://matoz</u>

# Instalar ESPMatoz WiFi-BT apartir do Web Brower

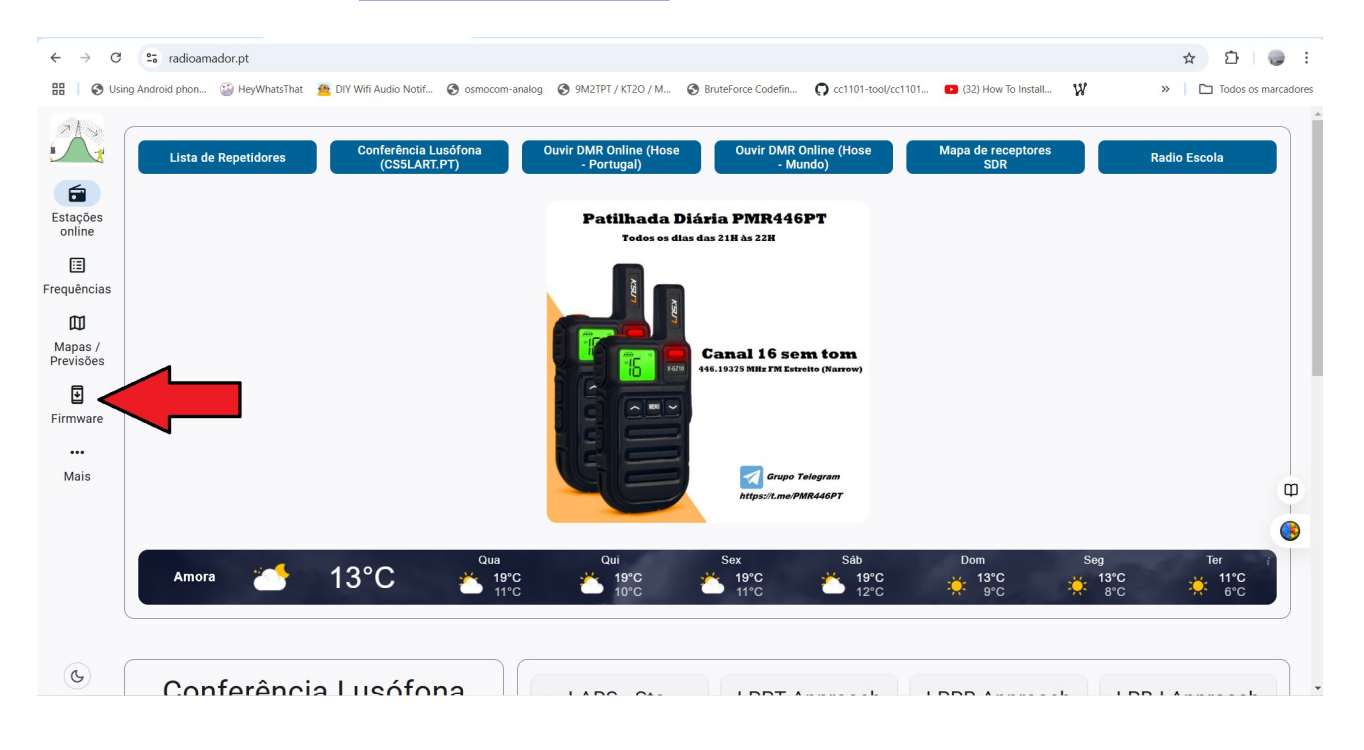

 $1 \rightarrow$  Visite o site <u>https://radioamador.pt</u> e siga os passos em baixo.

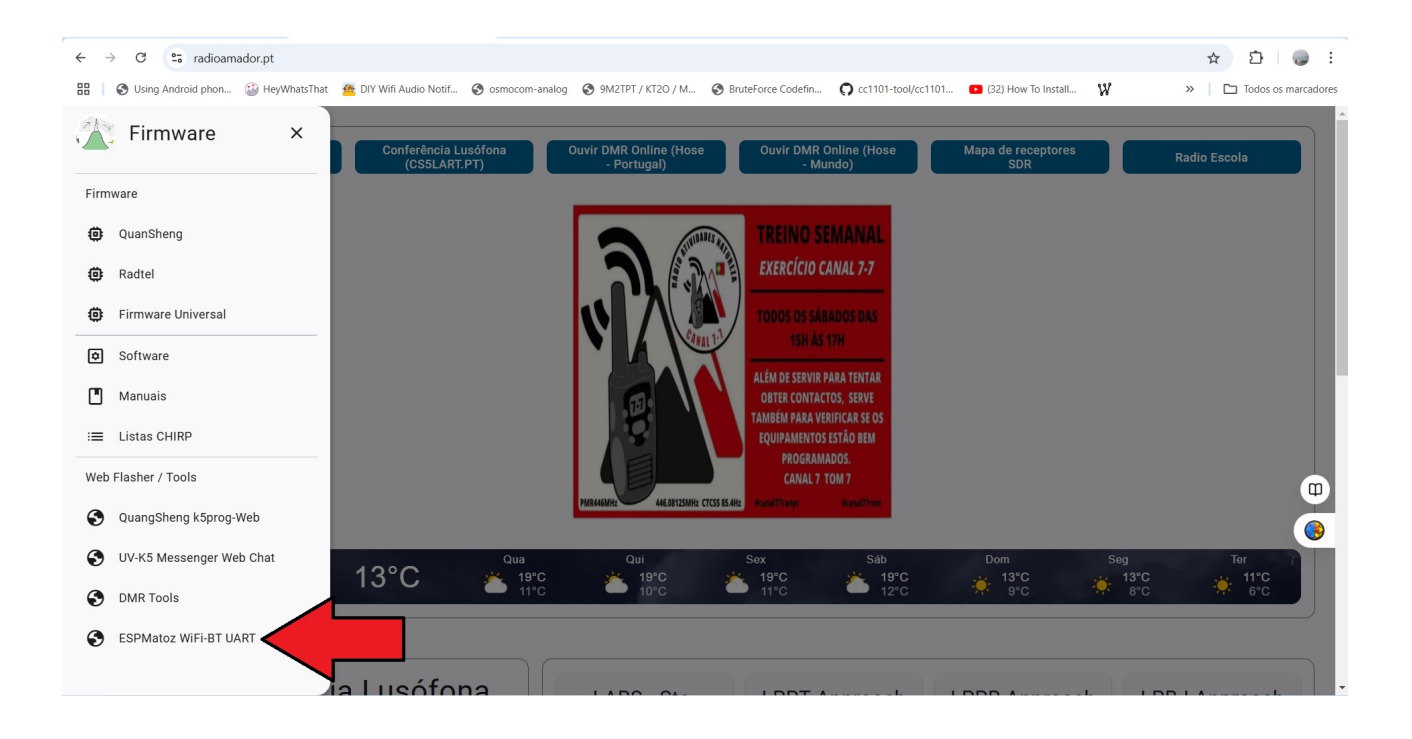

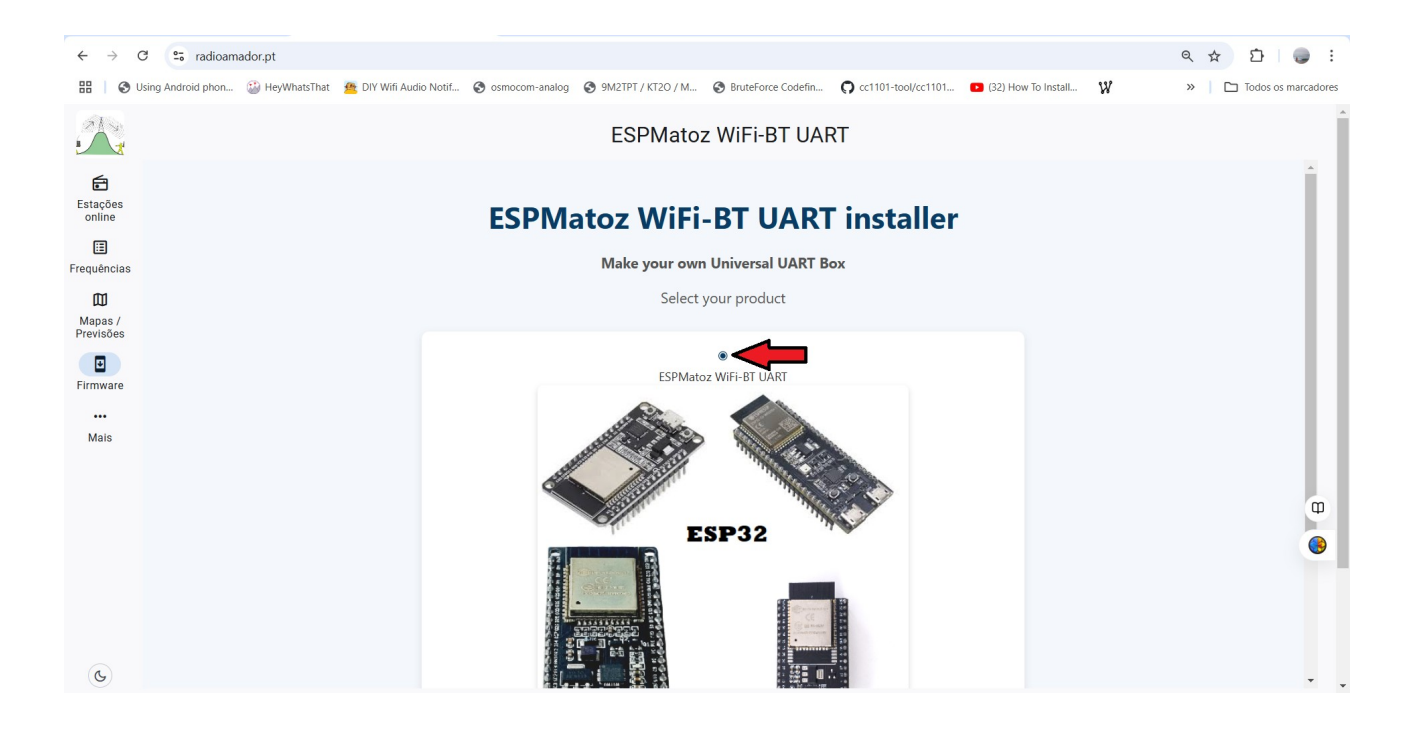

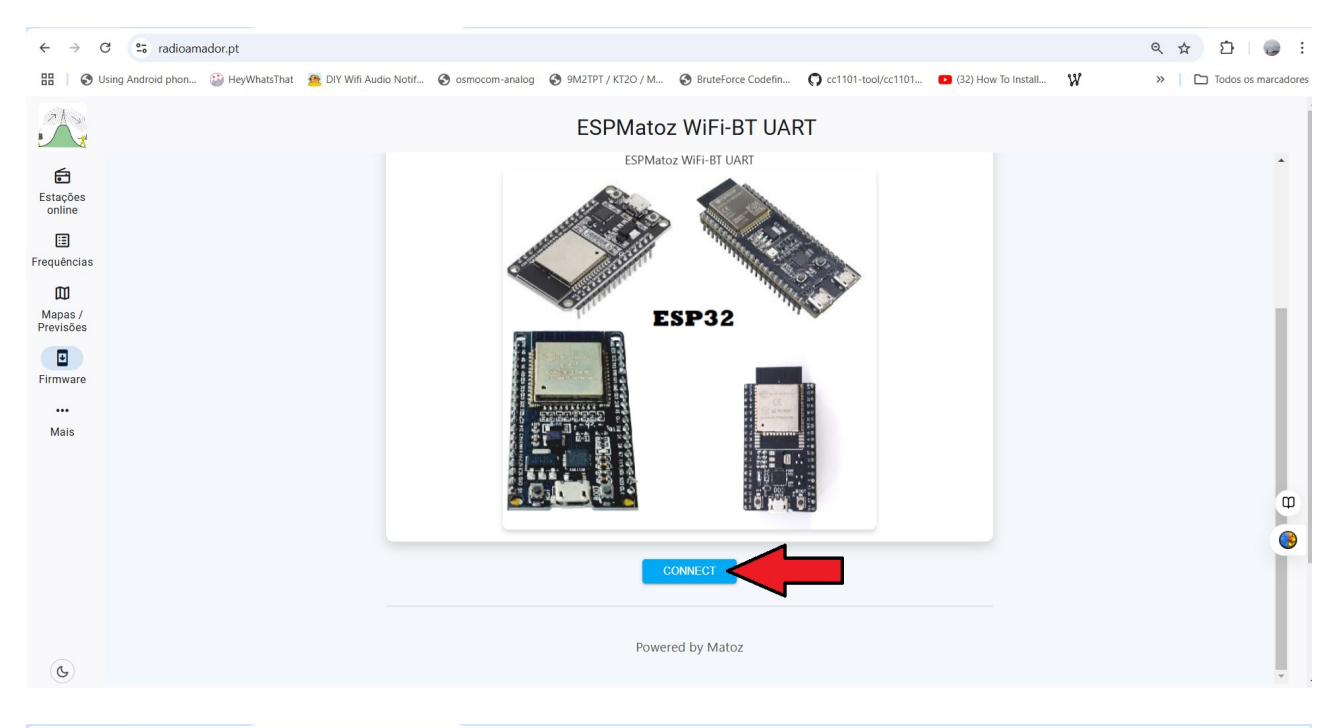

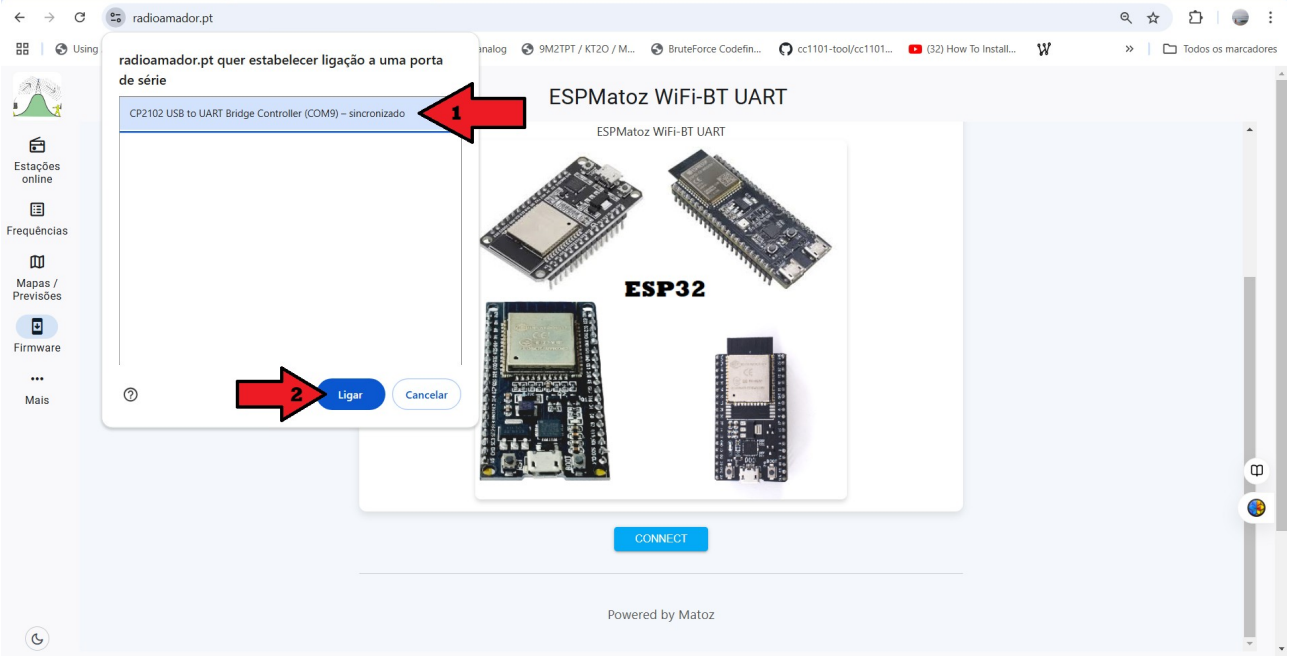

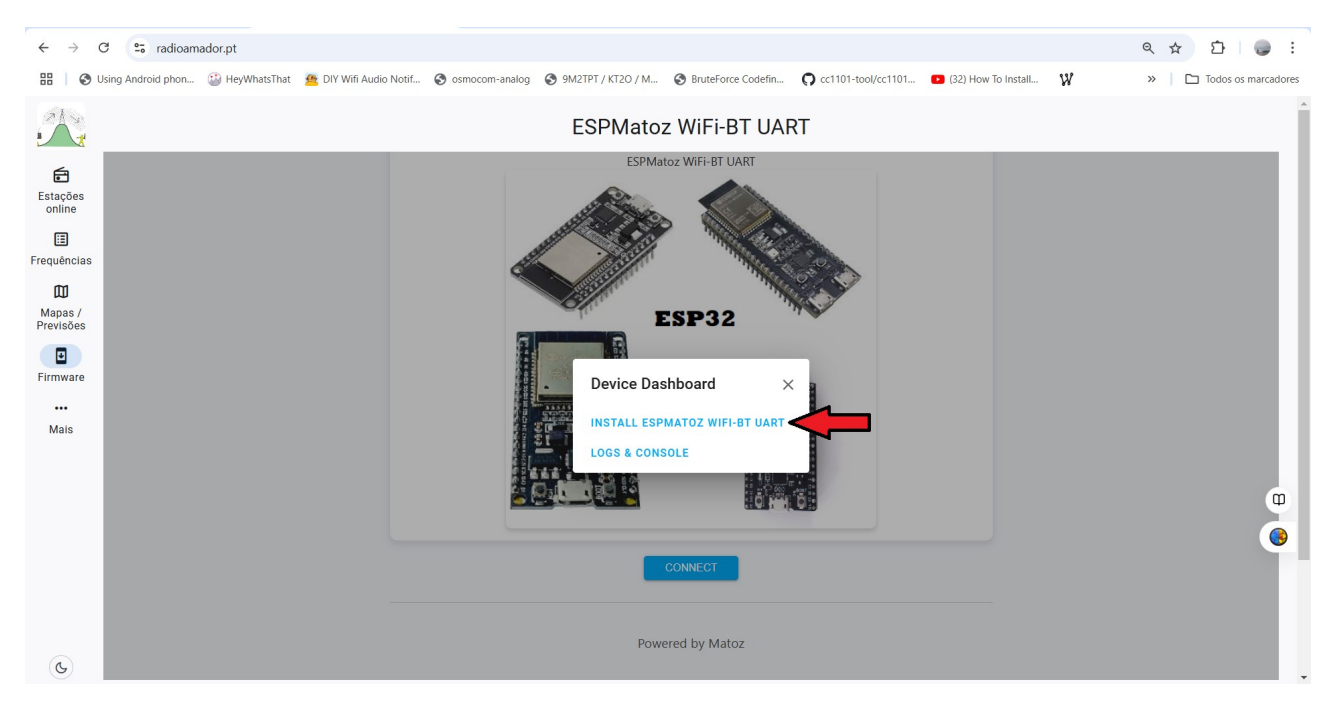

#### ← → C 🖙 radioamador.pt 🔡 | 🔗 Using Android phon... 😳 HeyWhatsThat 🍝 DIV Will Audio Notif... 🔗 osmocom-analog 😵 9M2TPT / KT2O / M... 🔗 BruteForce Codelin... 🗭 cc1101-tool/cc1101... 🗖 (32) How To Install... 💥 » | 🗅 Todos os marcadores A. ESPMatoz WiFi-BT UART ESPMatoz WiFi-BT UART 6 Estações online ⊞ Frequências Mapas / Previsões ESP32 Install ESPMatoz WiFi-BT UART Firmware Do you want to install ESPMatoz WiFi-BT UART V1.00? All existing data will be erased ... Mais from your device. BACK INSTALL Φ Powered by Matoz C

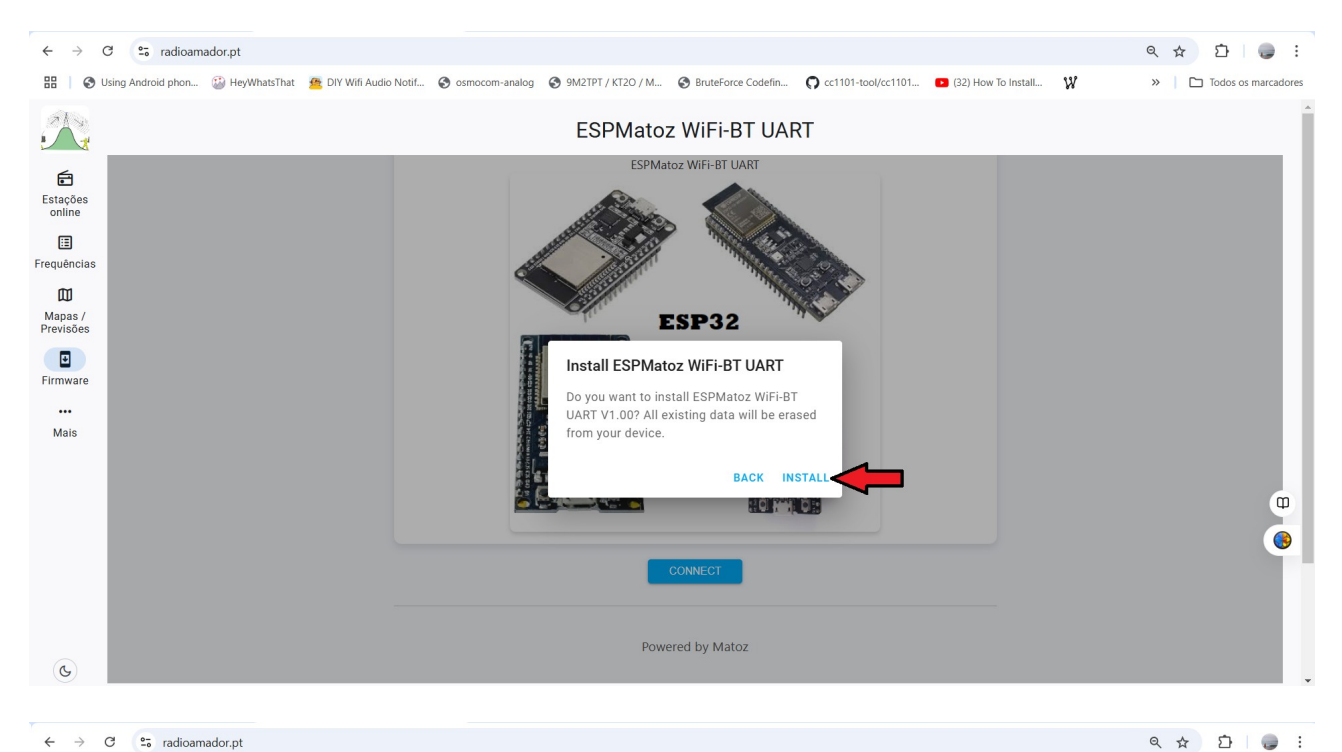

#### ← → C 🖙 radioamador.pt

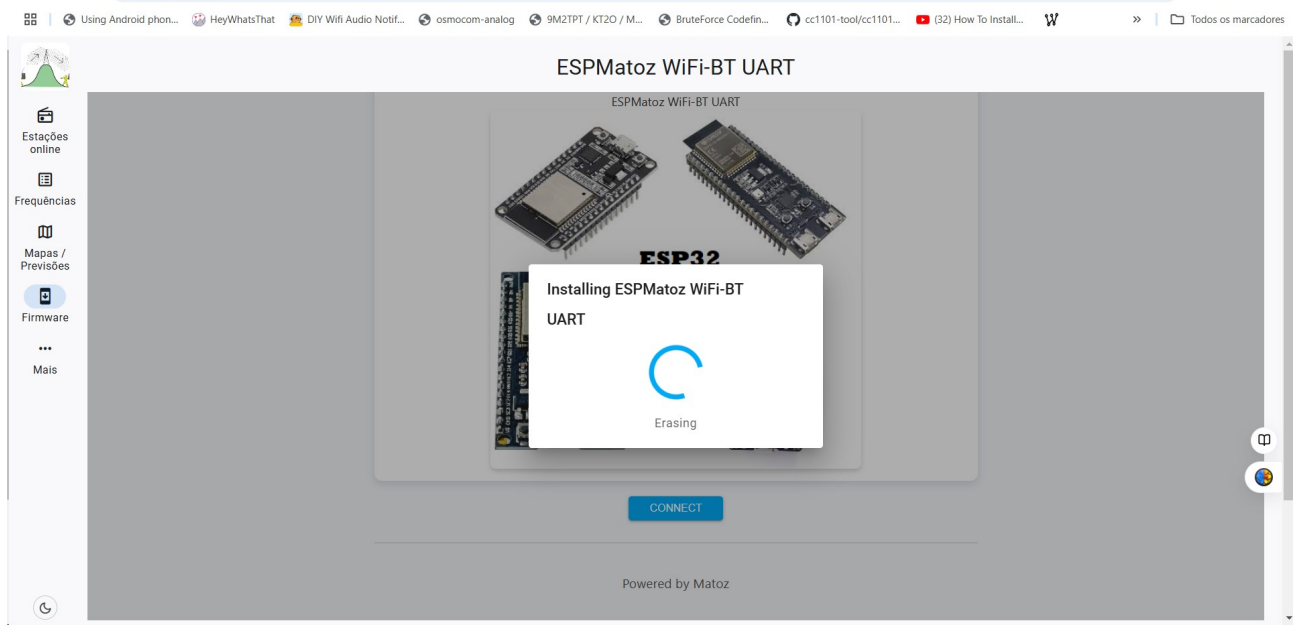

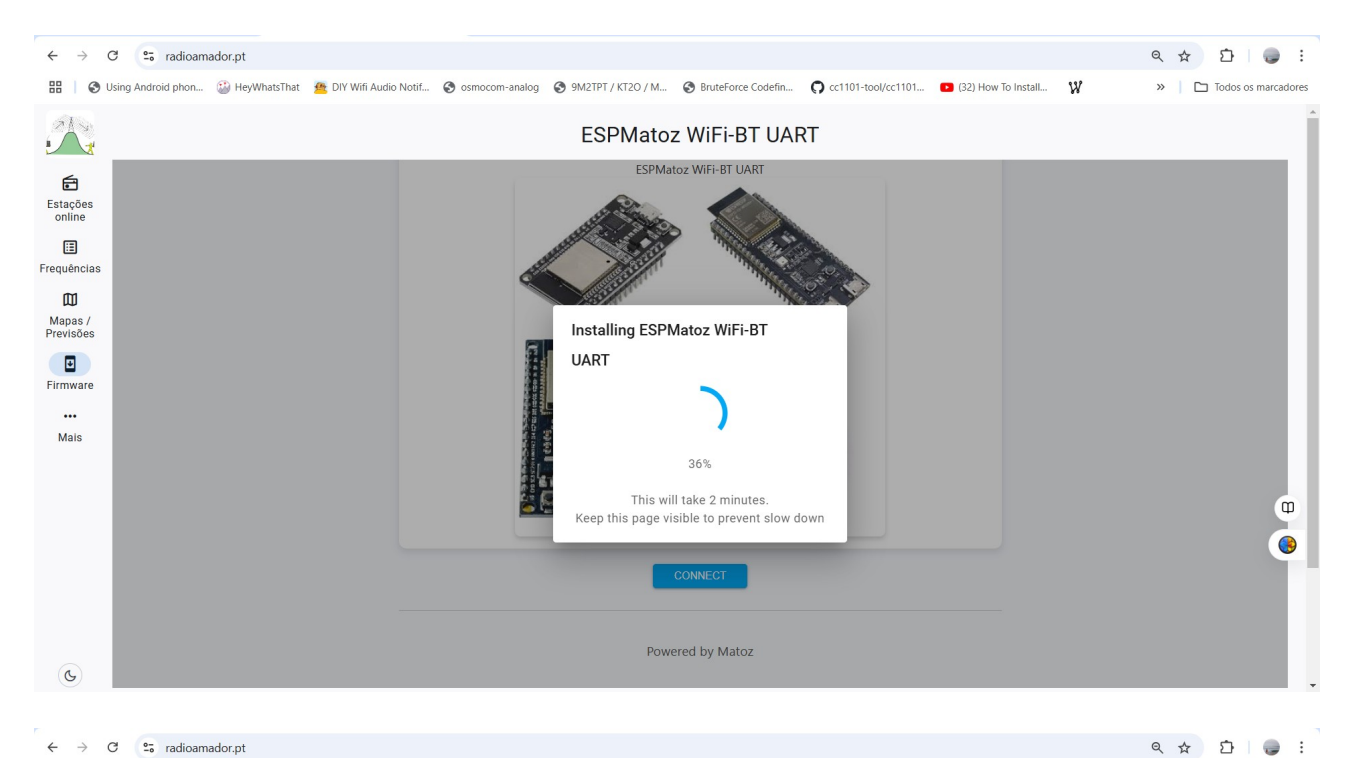

### ← → C 🖙 radioamador.pt

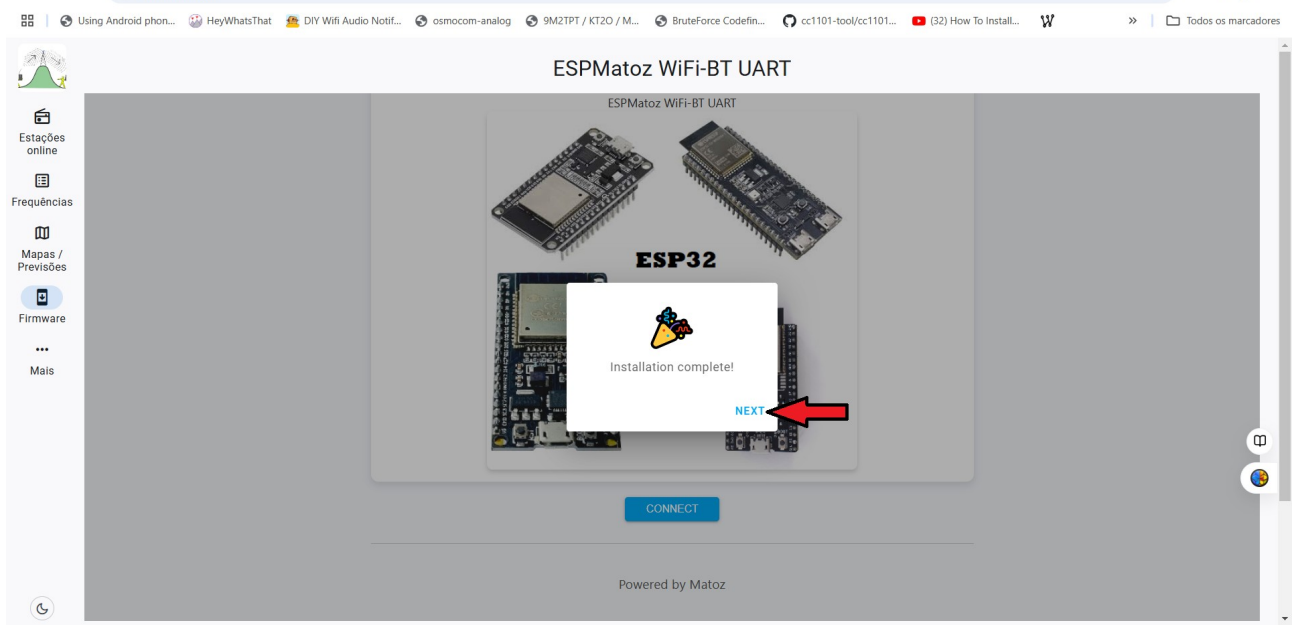

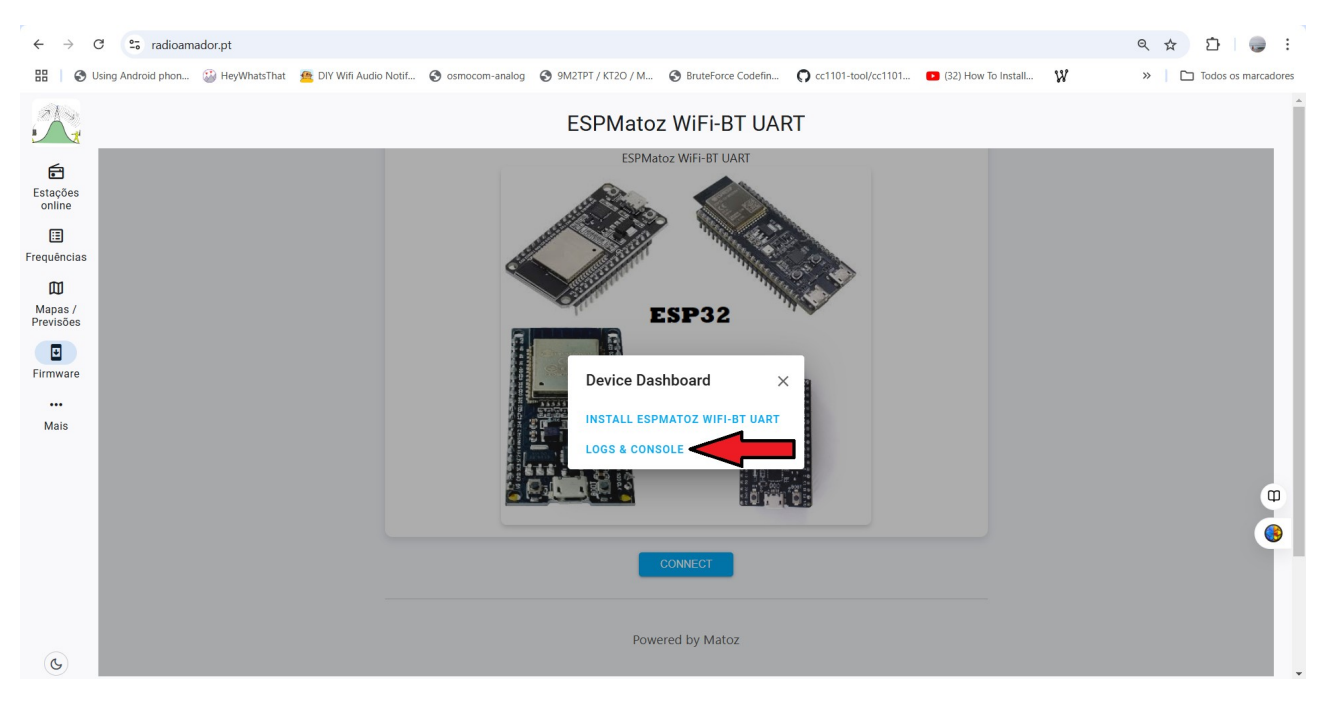

#### $\leftarrow \rightarrow$ C radioamador.pt🔡 | 🔗 Using Android phon... 🤹 HeyWhatsThat 🍓 DIY Wifi Audio Notif... 😒 osmocom-analog 😵 9M2TPT / KT2O / M... 😵 BruteForce Codefin... 🌔 cr1101-too/cc1101... 💶 (32) How To Install... 💥 » Todos os marcadores ESPMatoz WiFi-BT UART 1 ESDMator M/IEI-DT LIADT Ē Logs Estaçõe: online Bem-vindo à interface Matoz WiFi-BT UART ⊞ Código no SPIFFS não corresponde. Solicitando código.. MAC Address: CC:DB:A7:49:5A:48 Frequência: Ш Mapas / Previsões da não o tem, contacte Matoz(@MatozPT) no Grupo do Telegram @PMR446PT • Firmware ... Mais B • DOWNLOAD LOGS RESET DEVICE BACK C

 $2 \rightarrow$  Por fim deverá entrar em contacto com Matoz (Nickname Telegram : @MatozPT), para obter o código de registo. Mais informações visite <u>https://t.me/PMR446PT/48894</u>

 $3 \rightarrow$  Pinos a serem usados: Forçar AP + WiFi + Bluettoth = 14 RX = 19 TX = 18 Reset de Fábrica = 13

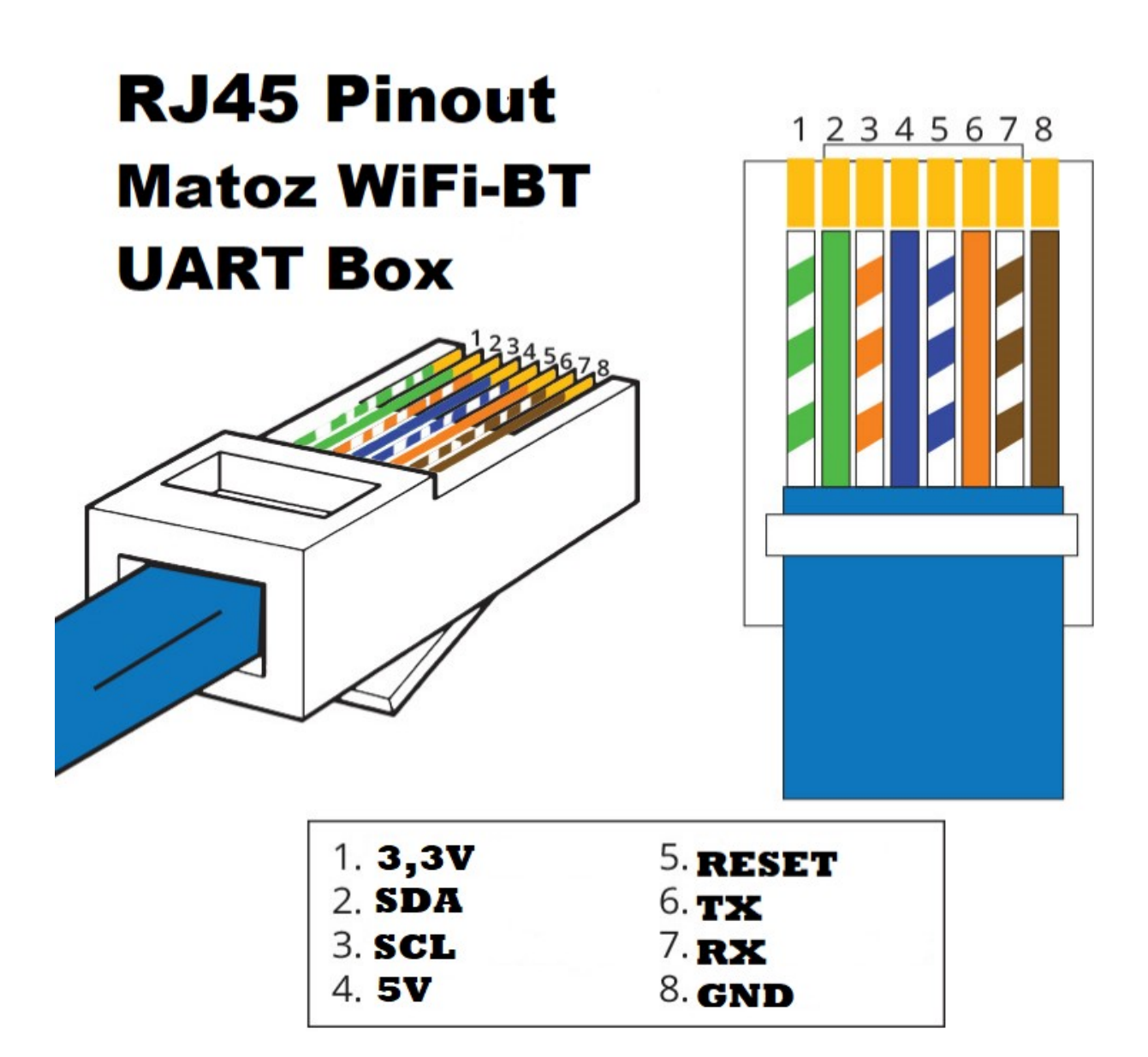

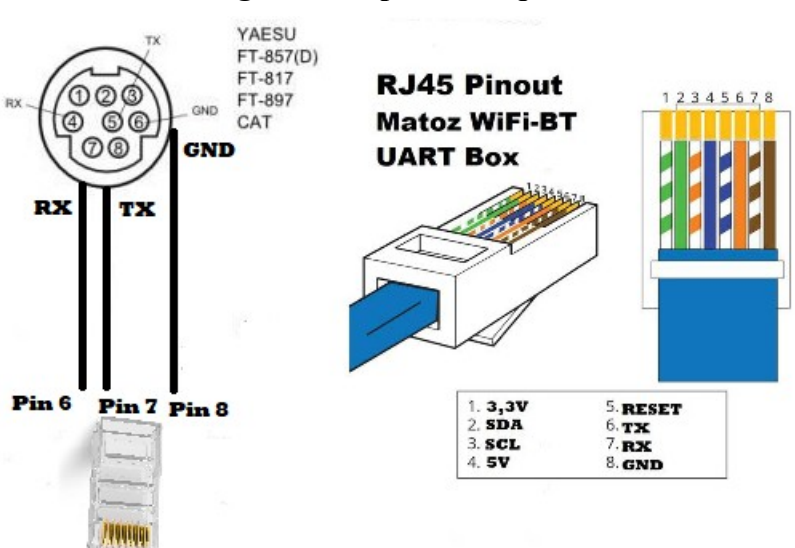

### Alguns exemplos de esquemas

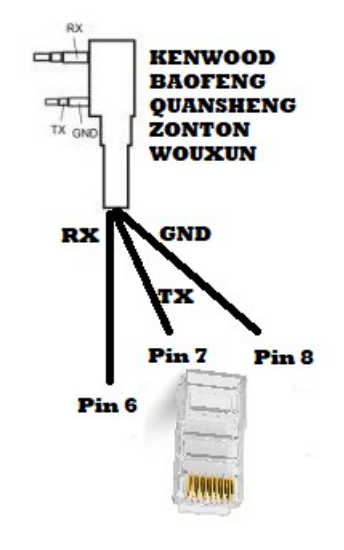